## **Occupational Business License Renewal**

*Purpose*: Use this procedure renew the Occupational Business License for an account.

## **Requirements:**

- 1. Must have active account with Gwinnett County
- 2. Must have a Gwinnett County online profile

## Procedure:

- 1. Go to <u>www.gwinnettcounty.com</u>
- 2. Click on Business License Online Service from the Top Links menu

| Pay Water Bill   Online Services   A-Z Index   FAQ   Site Map<br>Gwinnett |                                                                                                    |                                                                                                    |           |                                                                                                    |                                                                                                    |            |                                   | <b>A</b> Login                                                    |
|---------------------------------------------------------------------------|----------------------------------------------------------------------------------------------------|----------------------------------------------------------------------------------------------------|-----------|----------------------------------------------------------------------------------------------------|----------------------------------------------------------------------------------------------------|------------|-----------------------------------|-------------------------------------------------------------------|
| About Gwinnett Services                                                   | Departments                                                                                                    | Calendar                                                                                                    | News      | Employment                                                                                                    | Contact Us                                                                                                    | Top Links  | Q                                 |                                                                   |
| Government                                                                | Alarm System Rey<br>Animal Shelter<br>Assessor<br>Bids & RFPs<br>Budget<br>Burn Ban Notice<br>Bus Routes<br>Business License<br>Citizen Self Servic<br>Commission Mee<br>County Commissi<br>Crime Mapping<br>Economic Develo<br>Elections Voter Ro<br>Emergency Mana<br>Fire Marshal | gistration<br>e <u>Online Servic</u><br>ce<br>eting Videos<br>ioners<br>ioners<br>ipment<br>egistration<br>igement | <u>es</u> | GIS Data Brow<br>Health & Hum<br>Homeland Se<br>Neighborhood<br>Parks and Red<br>Pay Water Bill<br>Phone Listing<br>Prescription D<br>Quality of Life<br>Recycling Dire<br>Road Closure<br>Senior Service<br>Street Light O<br>Tax Informatik<br>Trash Pickup<br>Vendor Regist | vser<br>lan Services<br>curity<br>d Stabilization Pro<br>creation<br>l Online<br>Drug Discount Carr<br>e Unit<br>ectory<br>s<br>es<br>utage<br>on<br>tration | ıgram<br>d | Water Qu<br>Water Re:<br>Water Re | tages Information<br>sources Customer Service<br>sources Contacts |

3. Enter the **username** and **password** and click on **Login** button.

| Departments > Planning and Development                | > Licensing and Revenue > Online Services                                                                                                    | 🖨 Print |
|-------------------------------------------------------|----------------------------------------------------------------------------------------------------|---------|
| User Login                                            | Licensing and Revenue - Online Services                                                                                                    |         |
| Username<br>email1234                                 | Use the login to the left to enter your online account and pay your business, alcohol, excise or establishment fees.<br>By <b>registering</b> for a free online profile with our online services, you can:                                                                                                    |         |
| Password                                              | <ul> <li>Renew and/or Pay your bill</li> <li>Close your account</li> <li>Print a copy of your most recent issued license</li> </ul>                                                                                                    | ISSN    |
| Login <ul> <li>Forgot Username or Password</li> </ul> | By registering and selecting "Log In" you are agreeing to the Licensing and Revenue Security Policy.<br>Please contact the Licensing and Revenue office at 678-377-4100 or at<br>gc-license-revenue@gwinnettcounty.com for more information about the following:                                                         |         |
| ► Haven't got an Account? Register                    | <ul> <li>Change of business location</li> <li>Change of business ownership</li> <li>Change in Tax ID</li> <li>If you are a potential new business owner in Gwinnett County you may use this Tax Calculator for al estimate of your occupation tax certificate fees.</li> <li>For more information click here.</li> </ul> | n       |

4. The business license account information will be displayed after the login.

| Departments >>>>>>>>>>>>>>>>>>>>>>>>>>>>>>>>>>>>                                       |                                                                                |                                                                                                    |                                                                                  |  |  |  |  |
|----------------------------------------------------------------------------------------|--------------------------------------------------------------------------------|----------------------------------------------------------------------------------------------------|----------------------------------------------------------------------------------|--|--|--|--|
| Licensing an                                                                           | Licensing and Revenue Accounts                                                 |                                                                                                    |                                                                                  |  |  |  |  |
| If you have multiple licens<br>"Add an account". You wil<br>Select Options for a drope | sing and revenue accour<br>II need the licensing and<br>down menu. For more in | nts for which you are responsible for you ma<br>revenue account number and last 4 digits o<br>formation click here. | ay add those accounts to this profile by selecting the button of the tax id/ssn. |  |  |  |  |
| Account #                                                                              | Name                                                                           | Business Address                                                                                                    | Options                                                                          |  |  |  |  |
| 199917                                                                                 | TEST                                                                           | 684 WINDER HWY                                                                                                    | Options -                                                                        |  |  |  |  |
| 98900                                                                                  | TECH                                                                           | 1800 STATE BLVD                                                                                                    | Options -                                                                        |  |  |  |  |
|                                                                                        |                                                                                |                                                                                                    |                                                                                  |  |  |  |  |
| Add an account                                                                         |                                                                                |                                                                                                    |                                                                                  |  |  |  |  |

5. Select the **Options** button next to the Business Address and select **License Renewal** from the Business/Occupation Tax.

| icensing and Revenue Accounts but have multiple licensing and revenue accounts for which you are responsible for you may add those accounts to this profile by selecting the but d an account". You will need the licensing and revenue account number and last 4 digits of the tax id/ssn. eet Options for a dropdown menu. For more information click here.                                                                                                    | epartments 🔿 Plannin    | g and Development $\supset$ Lice | nsing and Revenue $ ightarrow$ Online Service | es                                   | 🖨 Pi                           |
|----------------------------------------------------------------------------------------------------|-------------------------|----------------------------------|-----------------------------------------------|--------------------------------------|--------------------------------|
| bu have multiple licensing and revenue accounts for which you are responsible for you may add those accounts to this profile by selecting the buse of an account". You will need the licensing and revenue account number and last 4 digits of the tax id/ssn.<br>eet Options for a dropdown menu. For more information click here.<br>Scount # Name Business Address Options<br>SALON 194 BASIL RD Options •<br>29917 TEST 684 WINDER HWY Options •<br>3900 TECH 1800 STATE BLVD Business/Occupation Tax Options •<br>Tax Calculator<br>License Renewal<br>Make Payment<br>Print Certificate<br>Business Closed<br>Remove Account                                                                                                    | Licensing a             | nd Revenue Ac                    | counts                                        |                                      |                                |
| bu have multiple licensing and revenue accounts for which you are responsible for you may add those accounts to this profile by selecting the bu<br>d an account". You will need the licensing and revenue account number and last 4 digits of the tax id/ssn.<br>act Options for a dropdown menu. For more information click here.                                                                                                    |                         |                                  |                                               |                                      |                                |
| Ware       Business Address       Options         25099       SALON       194 BASIL RD       Options •         29917       TEST       684 WINDER HWY       Options •         3900       TECH       1800 STATE BLVD       Business/Occupation Tax       Options •         Add an account       License Renewal       Make Payment       Print Certificate       Business Closed         Business Closed       Remove Account       Item tertificate       Item tertificate       Item tertificate                                                                                                    | you have multiple lice  | ensing and revenue account       | s for which you are responsible for y         | you may add those accounts to this p | rofile by selecting the buttor |
| Name     Business Address     Options       p5099     SALON     194 BASIL RD     Options •       p9917     TEST     684 WINDER HWY     Options •       3900     TECH     1800 STATE BLVD     Business/Occupation Tax     Options •       Add an account     License Renewal     Make Payment     Print Certificate       Business Closed     Remove Account     Remove Account     State State                                 | elect Options for a dro | andown menu. For more inf        | ormation click here                           | aigits of the tax lu/ssn.            |                                |
| Ccount #       Name       Business Address       Options         p5009       SALON       194 BASIL RD       Options •         p9017       TEST       684 WINDER HWY       Options •         3900       TECH       1800 STATE BLVD       Business/Occupation Tax<br>Tax Calculator       Options •         Add an account       Image: Subscript of the subscript of the subscrip of the subscript of the subscript of the s |                         | spuown menu. For more mi         |                                               |                                      |                                |
| 95099       SALON       194 BASIL RD       Options •         99917       TEST       684 WINDER HWY       Options •         3900       TECH       1800 STATE BLVD       Business/Occupation Tax<br>Tax Calculator       Options •         Add an account       License Renewal       Make Payment       Fint Certificate         Business Closed       Business Closed       Remove Account                                                                                                    | Account #               | Name                             | Business Address                              |                                      | Options                        |
| 29917       TEST       684 WINDER HWY       Options •         3900       TECH       1800 STATE BLVD       Business/Occupation Tax       Options •         Add an account       Fax Calculator       License Renewal       Make Payment         Print Certificate       Business Closed       Business Closed         Remove Account       Remove Account       Remove Account                                                                                                    | 195099                  | SALON                            | 194 BASIL RD                                  |                                      | Options -                      |
| Business/Occupation Tax     Options •       Add an account     Isoo STATE BLVD     Tax Calculator       Make Payment     Make Payment       Print Certificate     Business Closed       Remove Account     Remove Account                                                                                                    | 199917                  | TEST                             | 684 WINDER HWY                                |                                      | Options -                      |
| Add an account          Add an account       Tax Calculator         License Renewal       Make Payment         Print Certificate       Business Closed         Remove Account       Remove Account                                                                                                    | 8900                    | TECH                             | 1800 STATE BLVD                               | Business/Occupation Tax              | Options 🕶                      |
| Add an account          License Renewal         Make Payment         Print Certificate         Business Closed         Remove Account                                                                                                    |                         |                                  |                                               | Tax Calculator                       |                                |
| Make Payment Print Certificate Business Closed Remove Account                                                                                                    | Add an account          | l                                |                                               | License Renewal                      |                                |
| Print Certificate Business Closed Remove Account                                                                                                    |                         |                                  |                                               | Make Payment                         |                                |
| Business Closed<br>Remove Account                                                                                                    |                         |                                  |                                               | Print Certificate                    |                                |
| Remove Account                                                                                                    |                         |                                  |                                               | Business Closed                      |                                |
|                                                                                                    |                         |                                  |                                               | Remove Account                       |                                |

6. Review and complete required information and select **Continue**.

| Departments > Planning and Development > Licensir                                                                                                    | g and Revenue > Online Services                                                                                        | 🕀 Print                                                                  |
|----------------------------------------------------------------------------------------------------|----------------------------------------------------------------------------------------------------|--------------------------------------------------------------------------|
| Business / Occupation Tax -                                                                                                    | License Renewal                                                                                                    |                                                                          |
| Account Number:<br>98900                                                                                                    |                                                                                                    | Back to Main Menu                                                        |
| Business Name:<br>TECH                                                                                                    | Business Owner(s):                                                                                                    |                                                                          |
| Business Location:<br>1800 STATE BLVD<br>DULUTH GA 30097-4927                                                                                                    | If <b>Business Location</b> changed, you must or Office at 678-377-4100 for information on Occupation Tax Certificate. | contact the Licensing and Revenue<br>the process to update your Business |
| Renewal Application<br>Please fill in the following information and click on the second second s | Continue                                                                                                    | -                                                                        |
| Name / Title of Responsible Party *                                                                                                    |                                                                                                    |                                                                          |
| QA resulty                                                                                                    |                                                                                                    |                                                                          |
| Email Address 🜟                                                                                                    |                                                                                                    |                                                                          |
| galictax30045@hotmail.com                                                                                                    |                                                                                                    |                                                                          |
| Local Business Phone 🜟                                                                                                    |                                                                                                    |                                                                          |
| (770) 855-7517                                                                                                    |                                                                                                    |                                                                          |
| Mailing Address:<br>75 LANGLEY DR<br>LAWRENCEVILLE GA 30046-6935<br>Mailing Address Change?<br>NO                                                                                                    |                                                                                                    |                                                                          |
| Continue Cancel                                                                                                    |                                                                                                    |                                                                          |

7. Complete required Renewal Information and select **Continue**.

| Renewal Information                                            |                      |        |
|----------------------------------------------------------------|----------------------|--------|
| Renewal Year : 2019 (Start Here)                               |                      | $\sim$ |
| <b># of Full Time Employees at this Location </b>              | 0                    |        |
| $\Box$ Check this box to report Zero Revenue for 2018 Final Ge | orgia Gross Revenues |        |
| 2018 Final Georgia Gross Revenues 🜟                            |                      |        |
| 263,000.00                                                     | 0                    |        |
| 2019 Projected Georgia Gross Revenues 🜟                        |                      |        |
| 265,000.00                                                     | 0                    |        |
| Continue                                                       |                      |        |

- 8. Review the Renewal Information.
  - a. If corrections need to be made select the **Edit** button.
- 9. Check the next to "I affirm the above reported information is correct and I understand receipts are subject to audit." and select Continue.

| newal /                                                                                                | <b>Applicati</b>                                    |                                                       |                                                     |                                   |                               |                         |                               |                                   |                     |                               |    |
|----------------------------------------------------------------------------------------------------|-----------------------------------------------------|-------------------------------------------------------|-----------------------------------------------------|-----------------------------------|-------------------------------|-------------------------|-------------------------------|-----------------------------------|---------------------|-------------------------------|----|
| Make                                                                                                   | Changes                                             | 7                                                     |                                                     |                                   |                               |                         |                               |                                   |                     |                               |    |
| Name /<br>QA Testi                                                                                     | Title of Re<br>ing                                  | <br>esponsible Party                                  | 5                                                   |                                   |                               |                         |                               |                                   |                     |                               |    |
| E <b>mail A</b> r<br>galictax?                                                                         | <b>.idress:</b><br>30045@hr                         | otmail.com                                            |                                                     |                                   |                               |                         |                               |                                   |                     |                               |    |
| Local Bu                                                                                               | usiness P                                           | hone:                                                 |                                                     |                                   |                               |                         |                               |                                   |                     |                               |    |
| //0/02                                                                                                 | 2-/51/                                              |                                                       |                                                     |                                   |                               |                         |                               |                                   |                     |                               |    |
| 75 LANG<br>AWREN                                                                                       | Address:<br>JLEY DR<br>ICEVILLE                     | GA 30046-6935                                         |                                                     |                                   |                               |                         |                               |                                   |                     |                               |    |
| Busines                                                                                                | s Closed?                                           | ?                                                     |                                                     |                                   |                               |                         |                               |                                   |                     |                               |    |
|                                                                                                    |                                                     |                                                       |                                                     |                                   |                               |                         |                               |                                   |                     |                               |    |
|                                                                                                    |                                                     |                                                       |                                                     |                                   |                               |                         |                               |                                   |                     |                               |    |
| newal li                                                                                               | nformati                                            | ion ———                                               |                                                     |                                   |                               |                         |                               |                                   |                     |                               |    |
| newal I<br>'ax<br>'ear                                                                                 | nformati<br># of<br>Emp.                            | fon<br>Prior Year<br>Final<br>Revenue                 | Curent Year<br>Estimated<br>Revenue                 | Prior<br>Year<br>Adj.             | Tax/Prof.<br>Fees             | Admin<br>Fee            | Late<br>Filing Fee            | Late<br>Payment<br>Fee            | Interest            | Invoice<br>Amount             | Ec |
| newal I<br><sup>T</sup> ax<br>Year<br>1019                                                             | nformati<br># of<br>Emp.<br>1                       | ion<br>Prior Year<br>Final<br>Revenue<br>\$263,000.00 | Curent Year<br>Estimated<br>Revenue<br>\$265,000.00 | Prior<br>Year<br>Adj.<br>(\$7.80) | Tax/Prof.<br>Fees<br>\$172.25 | Admin<br>Fee<br>\$80.00 | Late<br>Filing Fee<br>\$25.00 | Late<br>Payment<br>Fee<br>\$24.45 | Interest<br>\$22.00 | Invoice<br>Amount<br>\$315.90 | Ec |
| newal I<br>Fax<br>Year<br>2019<br>Prior Bal<br>\$0.00<br>Total Inv<br>\$315.90<br>Total An<br>\$315.90 | nformat<br># of<br>Emp.<br>1<br>lance:<br>roice Amo | ion<br>Prior Year<br>Final<br>Revenue<br>\$263,000.00 | Curent Year<br>Estimated<br>Revenue<br>\$265,000.00 | Prior<br>Year<br>Adj.<br>(\$7.80) | Tax/Prof.<br>Fees<br>\$172.25 | Admin<br>Fee<br>\$80.00 | Late<br>Filing Fee<br>\$25.00 | Late<br>Payment<br>Fee<br>\$24.45 | Interest<br>\$22.00 | Invoice<br>Amount<br>\$315.90 | Eđ |

10. Attach any required documents (.pdf documents only) and click the Submit Application button.

| Renewal Documents ————————————————————————————————————                    |
|---------------------------------------------------------------------------|
| E-Verify Affidavit Form B 🌟                                               |
| C:\Users\emmarquez\Documents\Document B Sample.r Browse Download 'Form B' |
|                                                                           |
|                                                                           |
| Submit Application Cancel                                                 |
|                                                                           |
|                                                                           |
|                                                                           |

- 11. The Occupational Business Tax Renewal has been submitted successfully. A confirmation will display and will also be sent to the email on the business' profile.
  - a. If a document was required, it will be reviewed within 3-4 business days.

| Departments >>>>>>>>>>>>>>>>>>>>>>>>>>>>>>>>>>>>                                                                                                    | 🔒 Print                   |
|----------------------------------------------------------------------------------------------------|---------------------------|
| Business / Occupation Tax - License Renewal - Confirmation                                                                                                    |                           |
| Your license renewal application was submitted successfully. An email confirmation has been sent to galictax30045@hotmail.com. The Licensing and Revenue Office will review the documents and contact you by email, us email address provided at time of renewal, if additional information is needed. Please allow 3-4 business days for review response. | Menu 🗲<br>sing the<br>and |
| Account Number:<br>98900                                                                                                    |                           |
| Business Name: Business Owner(s):<br>TECH                                                                                                    |                           |
| Business Location:<br>1800 STATE BLVD<br>DULUTH GA 30097-4927                                                                                                    |                           |
| Renewal Application                                                                                                    |                           |
| Name / Title of Responsible Party:<br>QA Testing                                                                                                    |                           |
| Email Address:<br>galictax30045@hotmail.com                                                                                                    |                           |
| Local Business Phone:<br>(770) 822-7517                                                                                                    |                           |
| Mailing Address:<br>75 LANGLEY DR<br>LAWRENCEVILLE GA 30046-6935                                                                                                    |                           |